# IEEE 802.11n Wireless PCI Card

WP72RL1

# **User's Manual**

#### FCC Warning

This equipment has been tested and found to comply with the limits for a Class B digital device, pursuant to part 15 of the FCC rules. These limits are designed to provide reasonable protection against harmful interference in a residential installation. This equipment generates, uses and can radiate radio frequency energy and, if not installed and used in accordance with the instructions, may cause harmful interference to radio communications. However, there is no guarantee that interference will not occur in a particular installation. If this equipment does cause harmful interference to radio or television reception, which can be determined by turning the equipment off and on, the user is encouraged to try to correct the interference by one or more of the following measures: -Reorient or relocate the receiving antenna.

-Increase the separation between the equipment and receiver.

-Connect the equipment into an outlet on a circuit different from that to which the receiver is connected.

-Consult the dealer or an experienced radio/TV technician for help.

You are cautioned that changes or modifications not expressly approved by the party responsible for compliance could void your authority to operate the equipment.

#### FCC Caution:

This device complies with Part 15 of the FCC Rules. Operation is subject to the following two conditions: (1) This device may not cause harmful interference, and (2) this device must accept any interference received, including interference that may cause undesired operation.

#### **IMPORTANT NOTE:**

FCC Radiation Exposure Statement:

This equipment complies with FCC radiation exposure limits set forth for an uncontrolled environment. This equipment should be installed and operated with a minimum distance of about eight inches (20cm) between the radiator and your body.

This transmitter must not be co-located or operated in conjunction with any other antenna or transmitter.

## Revision History

Revision V1. History 1st release

All brand and product names mentioned in this manual are trademarks and/or registered trademarks of their respective holders.

# **CE 0984** (!)

E=9.67977 V/m is the maximum E-Field strength when safety distance between the EUT and human body is maintained at least 20cm, which is below 61V/m as required in Annex III table 2 of EC Council Recommendation (1999/519/EC). This proves that the unit complies with the EN 62311 for RF exposure requirement.

Is herewith confirmed to comply with the requirements set out in the Council Directive on the Approximation of the Laws of the Member States relating to Electromagnetic Compatibility (2004/108/EC), Low-voltage Directive (2006/95/EC), the procedures given in European Council Directive 99/5/EC and 2004/104/EC.

The equipment was passed. The test was performed according to the following European standards:

- EN 300 328 V.1.7.1
- EN 301 489-1 V.1.8.1 / EN 301 489-17 V.2.1.1
- EN 62311
- EN 60950-1

#### **Regulatory statement (R&TTE)**

- European standards dictate maximum radiated transmit power of 100mW EIRP and frequency range 2.400-2.4835GHz;
- In France, the equipment must be restricted to the 2.4465-2.4835GHz frequency range and must be restricted to indoor use.

Operation of this device is subjected to the following National regulations and may be prohibited to use if certain restriction should be applied.

D=0.020m is the minimum safety distance between the EUT and human body when the E-Field strength is 61V/m.

# Contents

| 1. Introduction                                                                                                    |
|----------------------------------------------------------------------------------------------------|
| 1.1 Features51.2 Familiar with your new wireless network card51.3 Package Contents61.4 Before you start71.5 Hardware Installation7 |
| 2. Installation Procedure                                                                                                    |
| 3. Wireless Network Configuration Utility                                                                                          |
| 3.1 RaUI Wireless Utility & Windows Zero Configuration (WZC)<br>15                                                                 |
| 3.2 Start RaUI Utility 21                                                                                                    |
| 3.3 Profile                                                                                                    |
| 3.3.1 Add/Edit Profile                                                                                                    |
| 3.3.2 Example to Add Profile in Profile                                                                                            |
| 3.4 Network                                                                                                    |
| 3.5 Advanced                                                                                                    |
| 3.6 Statistics                                                                                                    |
| 3.7 WMM                                                                                                    |
| 3.8 WPS                                                                                                    |
| 3.9 SSO                                                                                                    |
| 3.10 CCX                                                                                                    |
| 3.11 About                                                                                                    |
| 3.12 Link Status                                                                                                    |
| 4. Soft-AP Function                                                                                                    |
| 4.1 Switch to AP mode and Basic Configuration                                                                                      |
| 4.2 Security Settings 53                                                                                                    |
| 4.3 Access Control                                                                                                    |
| 4.4 MAC Table                                                                                                    |
| 4.5 Event Log 55                                                                                                    |
| 4.6 Statistics                                                                                                    |
| 4.7 About                                                                                                    |

## 1. Introduction

Thank you for purchasing this high-speed wireless network card! Excepting common wireless standards 802.11b/g, this wireless network card is also able to access 802.11n wireless networks - data transfer rate is 150Mbps, and that's three times faster than 802.11g wireless network! With easy-to-install PCI interface - a very common expansion port of computers - plug this wireless network card into any empty PCI slot of your computer, just that simple!

This product is made in ISO9001 approved factory and complies with FCC part 15 regulations and CE approval.

#### 1.1 Features

- High-efficiency antenna expands the scope of your wireless network.
- High-speed data transfer rate Up to 150Mbps.
- WMM function: control the bandwidth required for different applications.
- Work with IEEE 802.11b/g/n wireless devices.
- Supports major encryption methods like WEP, WPA, and WPA2 encryption.
- WPS configuration You don't need an experienced computer technician to help you to get connected. Utilizing the software program of the card, you can get your computer connected by pushing a button or entering an 8-digit code. Pressing the button on the network card, the WPS connection can be activated as well.
- PCI interface you can get it installed on your computer in just few seconds!

#### 1.2 Familiar with your new wireless network card

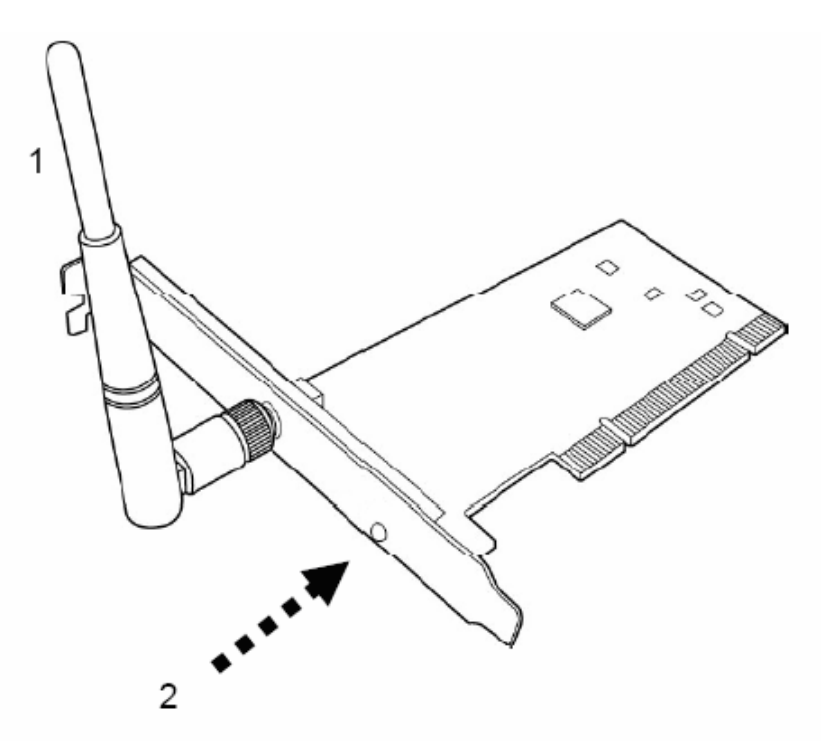

#### 1. Antennas

One 2dBi dipole antenna is enclosed with the PCI card. Please secure the antenna to Reverse SMA connector of the card.

2. Link & Active LED Definitions

| LED    | Light Status | Description                     |
|--------|--------------|---------------------------------|
| Link   | On           | Link to a wireless access point |
| LINK   | Off          | Radio is switched to off        |
| Active | Blinking     | Transferring / receiving data   |
|        | Off          | No wireless activity            |

#### **1.3 Package Contents**

Before you starting to use this wireless network card, please check if there's anything missing in the package, and contact your dealer of purchase to claim for missing items:

- One PCI Wireless Network Card
- One 2dBi Dipole Antennas
- One CD-ROM (Drivers / Utility/User Manual)

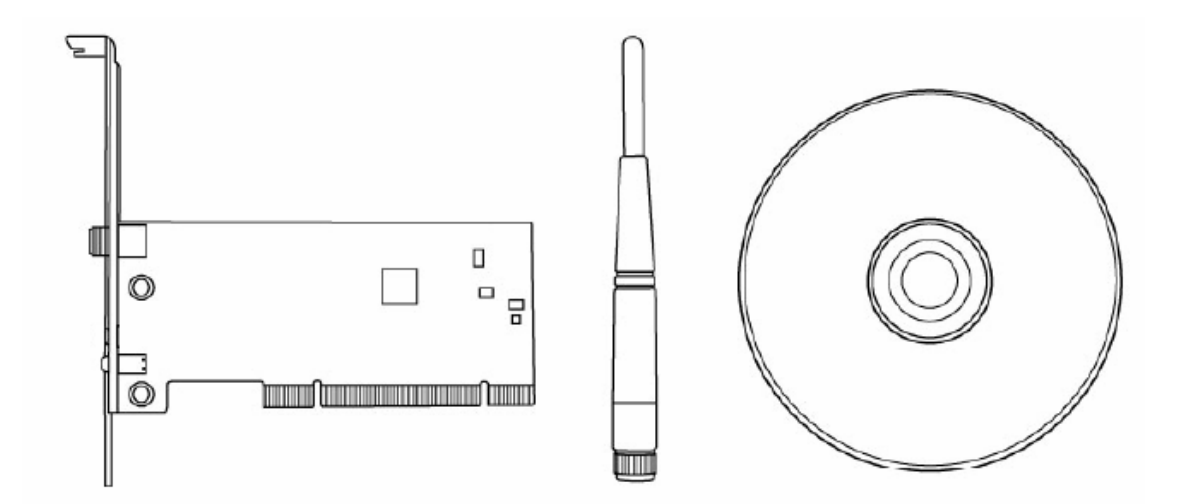

#### 1.4 Before you start

You must have the requirements as follow,

- A computer with an available PCI slot
- At least a 300MHz processor and 32MB memory
- Windows 2000/XP/Vista or Windows 7 operation system
- A CD-ROM drive
- At least 100MB of available disk space.
- Wireless PCI Adapter properly installed

#### 1.5 Hardware Installation

STEP1: Turn off your computer and remove its cover

**STEP2:** Insert the PCI wireless network card into an available PCI slot firmly. Please refer to the illustration below:

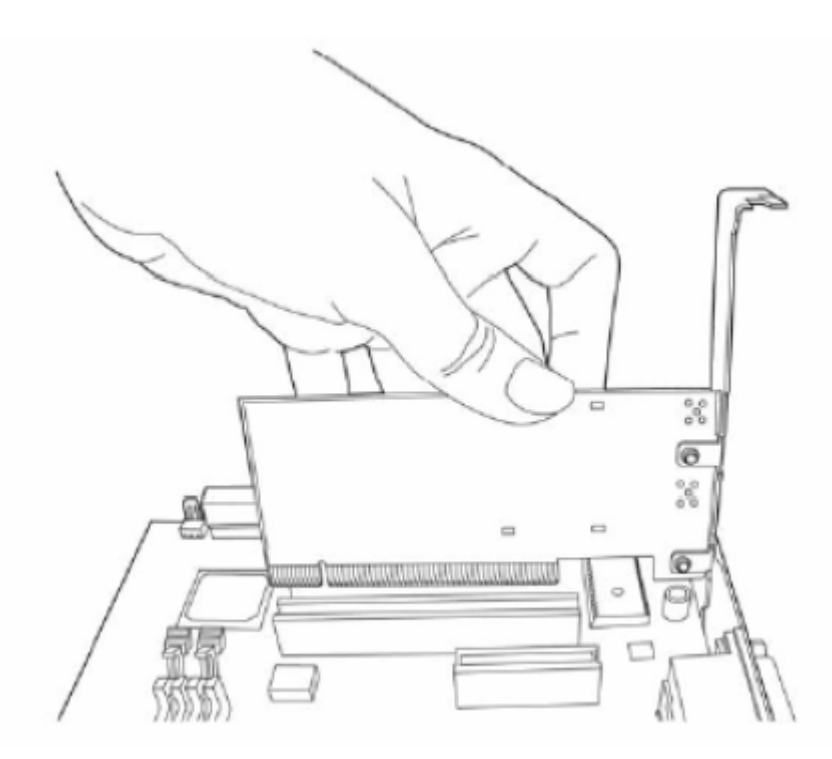

**STEP3**: Secure this card to the rear of the computer chassis and replace the cover. **STEP4**: Install the antenna on the wireless network card, and make sure the antenna is securely installed. To improve radio reception, please adjust antenna to the proper position.

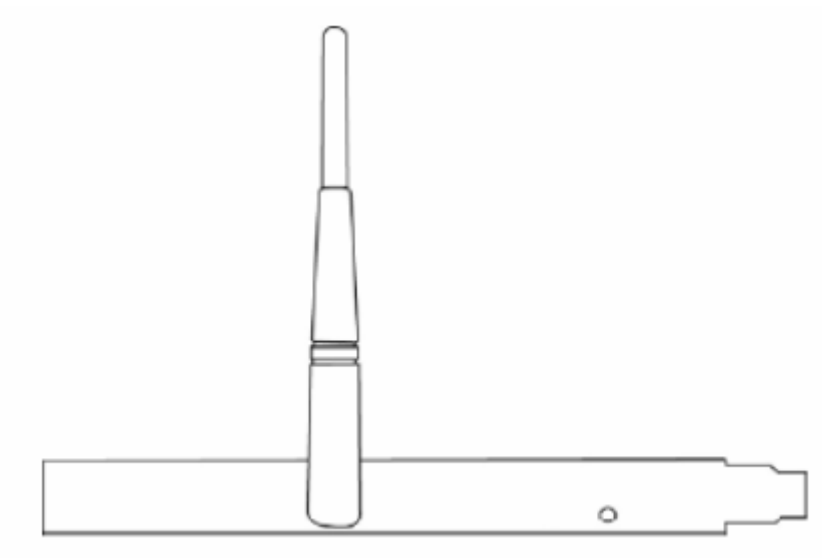

**STEP5:** Turn on the computer.

## 2. Installation Procedure

Note: If you have installed the Wireless Adapter driver & utility before,

please uninstall the old version first.

**STEP1:** The **Found New Hardware Wizard** below will appear after the WLAN adapter is installed. Please click **Cancel** to continue.

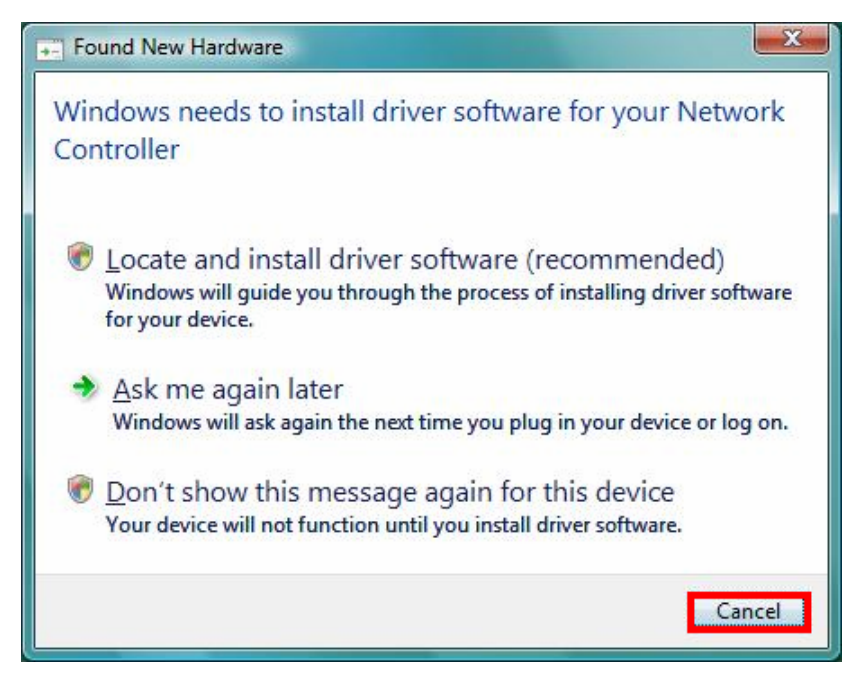

(For Windows Vista)

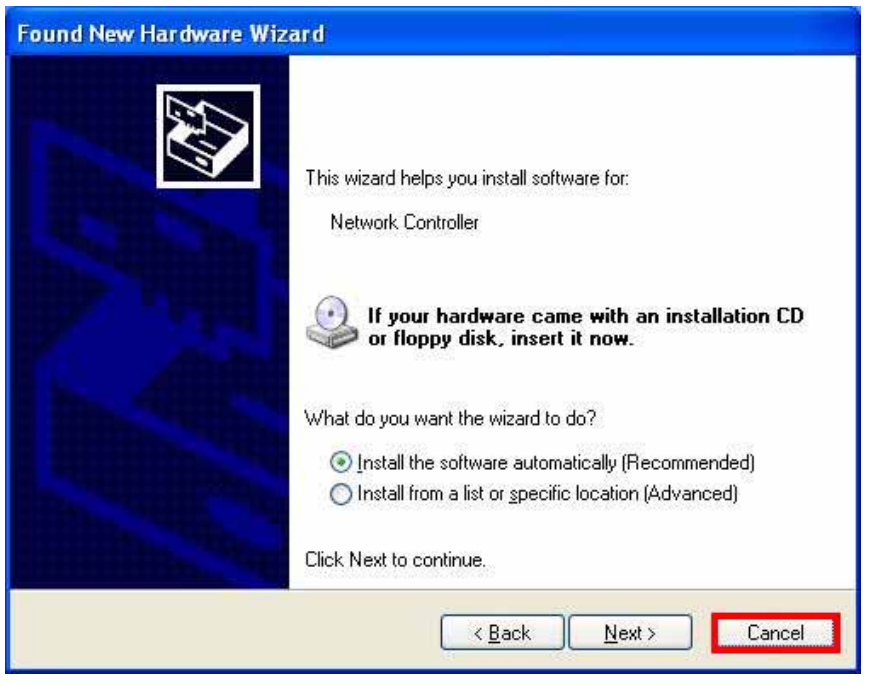

(For Windows XP)

(For Windows 2000)

**STEP2:** Insert Installation CD into CD-ROM drive, windows below will appear. Click **Install Driver & Utility** to begin device driver installation.

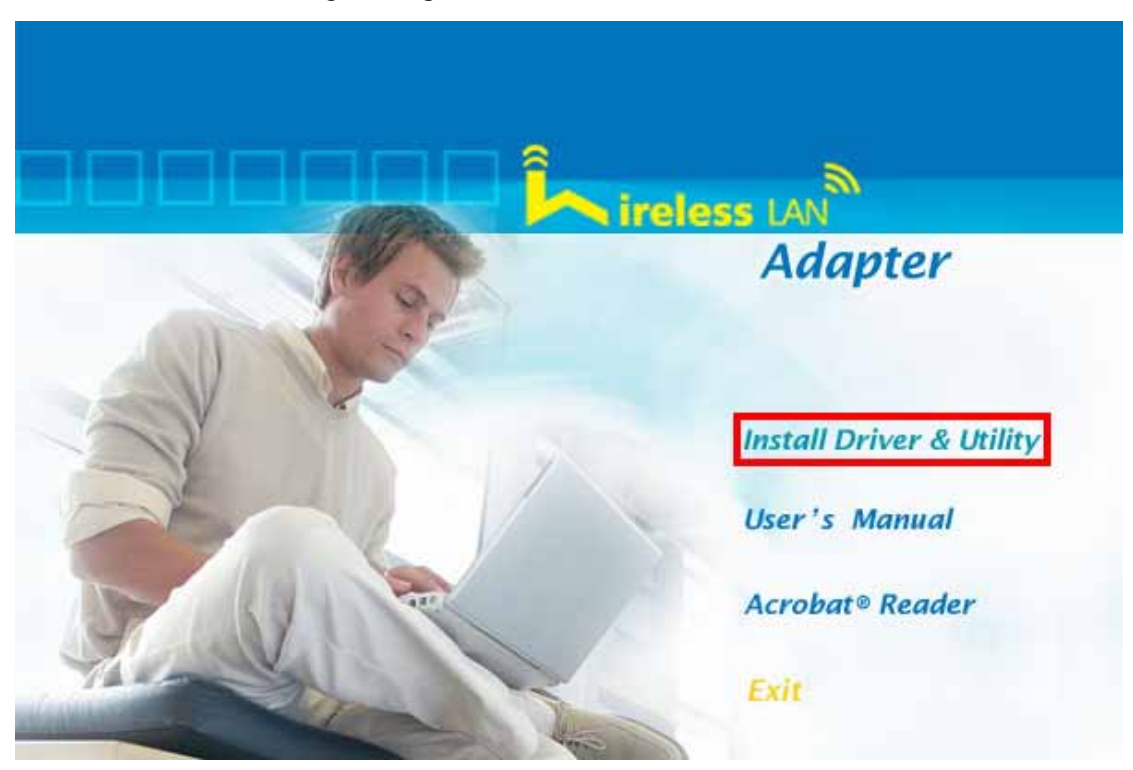

**STEP3:** Please read the following license agreement. Use the scroll bar to view the rest of this agreement. Select **I accept the terms of the license agreement** and click **Next** to continue.

| Ralink Wireless LAN - InstallShie                    | eld Wizard                                                                                                    | ×   |
|------------------------------------------------------|----------------------------------------------------------------------------------------------------|-----|
| License Agreement<br>Please read the following licen | se agreement carefully.                                                                                                    |     |
| Ralink                                               | ALINK Wireless Utility for Windows 2000/XP/Vista/Win7<br>Copyright (C) RALINK TECHNOLOGY, CORP. All Rights Reserved.<br>Thank you for purchasing RALINK Wireless product!<br>SOFTWARE PRODUCT LICENSE<br>The SOFTWARE PRODUCT is protected by copyright laws and international copyright<br>treaties, as well as other intellectual property laws and treaties. The SOFTWARE PRODUCT<br>is licensed, not sold.<br>1. GRANT OF LICENSE. This End-User License Agreement grants you the following<br>rights:Installation and Use. You may install and use an unlimited number of copies of the<br>SOFTWARE PRODUCT: provided that each copy shall be a true and complete<br>copy, including all copyright and trademark notices, and shall be accompanied by a copy of<br>this EULA. Copies of the SOFTWARE PRODUCT: provided that each copy shall be a true and complete<br>copy, including all copyright and trademark notices, and shall be accompanied by a copy of<br>this EULA. Copies of the SOFTWARE PRODUCT: may be distributed as a standalone produce<br>or included with your own product.<br>Print<br>I go not accept the terms of the license agreement |     |
| InstallShield                                        | < <u>B</u> ack <u>N</u> ext > Car                                                                                                    | cel |

STEP4: Choose Install driver and Ralink WLAN Utility and click Next to continue.

| Ralink Wireless LAN - InstallShiel              | d Wizard                                                                                 |
|-------------------------------------------------|------------------------------------------------------------------------------------------|
| Setup Type<br>Select the setup type that best : | suits your needs.                                                                        |
|                                                 | Choose to install                                                                        |
|                                                 | <ul> <li>Install driver and Ralink WLAN Utility.</li> <li>Install driver only</li> </ul> |
| Ralink                                          |                                                                                          |
|                                                 |                                                                                          |
|                                                 |                                                                                          |
| InstallShield                                   | < Back Next > Cancel                                                                     |

STEP5: In <u>Windows XP</u>, there is a Windows Zero Configuration Tool for you to setup wireless adapter. You can choose to configure the adapter through the Microsoft Zero Configuration Tool or the Ralink Configuration Tool. It is recommended to choose the Ralink Configuration Tool for the adapter. Click Next to continue.

| Ralink Wireless LAN - Insta                  | allShield Wizard                                                                          |        |
|----------------------------------------------|-------------------------------------------------------------------------------------------|--------|
| Setup Type<br>Select the setup type that bes | st suits your needs.                                                                      |        |
|                                              | Select Configuration Tool  Finalink Configuration Tool  Microsoft Zero Configuration Tool |        |
| Ralink                                       |                                                                                           |        |
| Instalished                                  | <u> </u>                                                                                  | Cancel |

**STEP6**: Click **Install** to begin the installation.

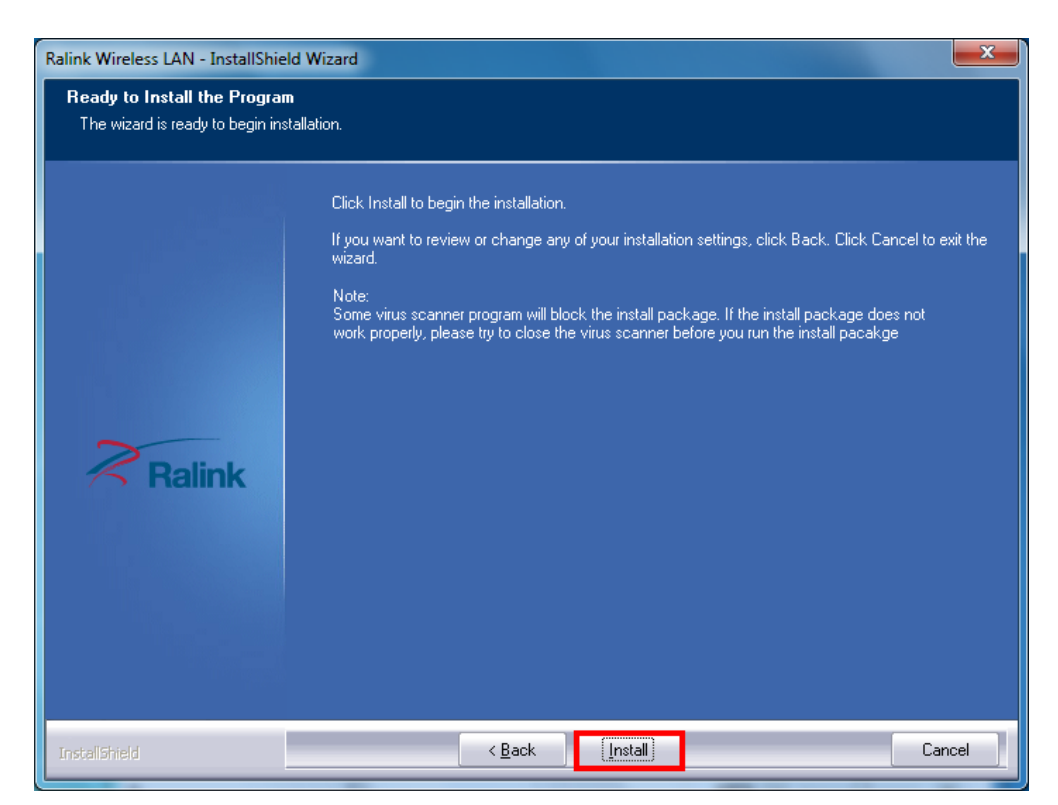

**STEP7**: Please wait for a while during the Wireless LAN adapter is configuring your new software installation.

| Ralink Wireless LAN - InstallShiel | d Wizard                                                   | ×    |
|------------------------------------|------------------------------------------------------------|------|
| Setup Status                       |                                                            |      |
|                                    | The InstallShield Wizard is installing Ralink Wireless LAN |      |
| Ralink                             | Installing<br>C:\Windows\SYSTEM32\RaCertMgr.dll            |      |
| InstallShield                      |                                                            | ance |

**STEP8:** After the setup wizard has successfully installed wireless LAN, click **Finish** to exit the wizard.

| Ralink Wireless LAN - InstallShield | Wizard                                                                                                    |
|-------------------------------------|----------------------------------------------------------------------------------------------------|
|                                     | InstallShield Wizard Complete                                                                                |
| Ralink                              | The InstallShield Wizard has successfully installed Ralink Wireless LAN. Click Finish to exit the<br>wizard. |
| InstaliShield                       | < Back Cancel                                                                                                |

The Configuration Utility appears as an icon on the system tray of Windows while the

adapter is running. You can open the utility by double-click on the icon.

Right-click the icon, there are some items for you to operate the configuration utility,

- Launch Config Utilities → Select this option to open the Configuration Utility tool.
- Use Zero Configuration as Configuration utility (<u>Available on</u> <u>Windows XP only</u>) → Select this option to use Windows XP built-in wireless configuration utility (Windows Zero Configuration) to configure to card.
- Switch to STA+AP Mode (Available on Windows 7) → Select this option to change to AP mode.
- Switch to AP Mode (Available on Windows Vista/XP/2000 only) → Select this option to change to AP mode.
- Open Diagnostic Testing Mode <u>(Available on Windows</u> <u>Vista/XP/2000 only</u>) → To check network connection status.
- **Exit**  $\rightarrow$  Select **Exit** to close the Configuration Utility tool.

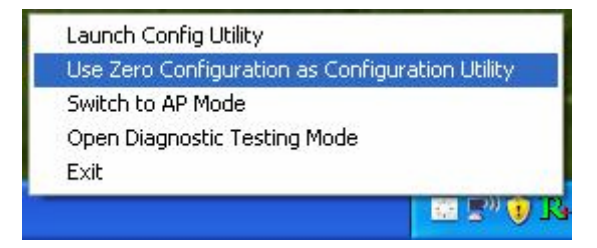

## 3. Wireless Network Configuration Utility

#### 3.1 RaUI Wireless Utility & Windows Zero Configuration (WZC)

The Configuration Utility is a powerful application that helps you to configure the Wireless LAN adapter and monitor the link status and statistics during the communication process.

When the adapter is installed, the configuration utility will be displayed automatically. This adapter will auto connect to wireless device which has better signal strength and no wireless security setting.

In **Windows XP**, it provides wireless configuration utility named "Windows Zero configuration" which provides basic configuration function for Ralink Wireless NIC, Ralink's Utility (RaUI) provides WPA supplicant functionality. To make it easier for user to select the correct utility, RaUI will let user make the selection when it first runs after windows XP boots.

RaUI can co-exist with **WZC** (Windows Zero Configuration). When coexisting with WZC, RaUI only provides monitoring function, such as link status, network status, statistic counters, advance feature status, WMM status and WPS status. It won't interfere with WZC's configuration or profile functions. Please see below picture: To select WZC or RaUI

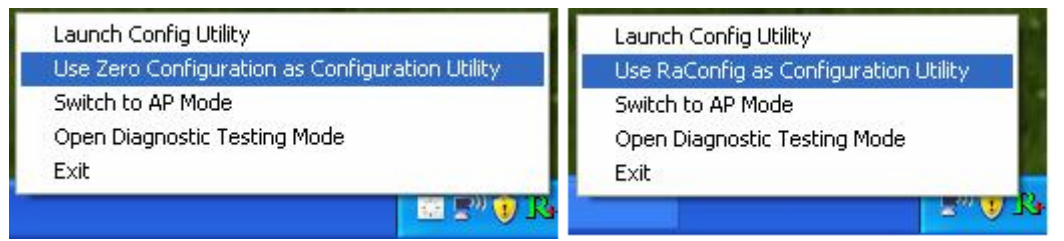

If "Use Zero Configurations as Configuration utility" is selected, please continue on the section. Below picture shows that the RaUI status when WZC is active as main control utility.

| RaUI                                                                                    |                                                                                                    |                                                                                              |                    |        |     |                                                                                                    |                                                      |             |           |    |
|-----------------------------------------------------------------------------------------|----------------------------------------------------------------------------------------------------|----------------------------------------------------------------------------------------------|--------------------|--------|-----|----------------------------------------------------------------------------------------------------|------------------------------------------------------|-------------|-----------|----|
| Profile                                                                                 | Network                                                                                                    | Advanced                                                                                     | Stat               | istics |     |                                                                                                    | ()<br>WPS                                            | Sso         | ta<br>ccx | Į. |
| Sorted by >>                                                                            | OI22                                                                                                    | O Che                                                                                        | mel                | 45     | o s | ignal                                                                                                    |                                                      | Show dBm    |           |    |
| alex_test_3.5G                                                                          |                                                                                                    | 61                                                                                           |                    |        | •   | 42N                                                                                                    |                                                      |             |           |    |
| ASUS_n13                                                                                |                                                                                                    | 01                                                                                           |                    | i ā    |     | 78N                                                                                                    |                                                      |             | -         |    |
| default                                                                                 |                                                                                                    | 10 11                                                                                        |                    | ň      | 49  | 52%                                                                                                    |                                                      |             |           |    |
| 00000000                                                                                |                                                                                                    | 10 11                                                                                        |                    | ň      | 64  | 63%                                                                                                    | -                                                    |             |           |    |
| Properts Wireless                                                                       |                                                                                                    | p.                                                                                           | n i                | ň      | •   | 37%                                                                                                    |                                                      |             |           |    |
| testints                                                                                |                                                                                                    | 13 2                                                                                         |                    | ň      |     | 65%                                                                                                    |                                                      |             |           |    |
| WOELON ETD C                                                                            |                                                                                                    | 14.                                                                                          |                    |        | 14  | 1000                                                                                                    | _                                                    |             |           | -  |
| ##S1498U-1P_34                                                                          | IAGE                                                                                                    | Q 1                                                                                          | 9.                 | a w    | 47  | 10075                                                                                                    |                                                      |             |           | -  |
| Rescan                                                                                  | Add to Profil                                                                                                    | ie Co                                                                                        | nect               | 1      |     |                                                                                                    |                                                      |             |           |    |
| Status :<br>Extra Info<br>Channel :<br>Authentication :<br>Encryption :<br>Network Type | <ul> <li>WRS14WL_FT</li> <li>LHK H: Up (7)</li> <li>1 &lt;-&gt; 2412 W</li> <li>WPA2-P5K</li> <li>AES</li> <li>Infrastructu</li> <li>40 2 3 32</li> </ul> | <ul> <li>e-&gt; 00-06-4F-1</li> <li>Power +&gt;:10000</li> <li>Pfz; central chare</li> </ul> | 2-34-5A<br>1el 1 3 |        |     | Tracomit<br>Link Speed ++                                                                                                    | <ul> <li>135.0 Allaps</li> <li>1.216 Kbps</li> </ul> | Max 2,550   |           |    |
| IP Address :<br>Sub Mask :                                                              | > 255.255.255.                                                                                                    | 0                                                                                            |                    |        |     | and the second second sec |                                                      |             |           |    |
| IP Address :<br>Sub Mask :<br>Default Gateway :                                         | <ul> <li>142.168.3.24</li> <li>255.255.255.</li> <li>192.168.3.1</li> <li>HT</li> </ul>                                                                   | 0                                                                                            |                    |        |     | Receive                                                                                                    | > 1.0 Mbps                                           | Kbps<br>Max |           |    |
| IP Address :<br>Sub Mask :<br>Default Gateway :<br>BW >> 40                             | ++ 142.168.3.24<br>++ 255.255.255.<br>++ 192.168.3.1<br>HT                                                                                                | 0<br>9460 ** 27                                                                              |                    |        |     | Receive                                                                                                    | > 1.0 Mbps                                           | Hops<br>Max |           |    |

When activating WZC, there are couple different on RaUI status compare to the without WZC running:

- (1) **Profile** button will be gray, profile function is removed since the NIC is controlled by WZC.
- (2) The **connect** and **add profile** function will be gray. The reason is same as the first difference.

#### [Use WZC to configure wireless NIC]

**STEP1:** Right-click Ralink configuration utility icon and select "Use Zero Configuration as Configuration Utility".

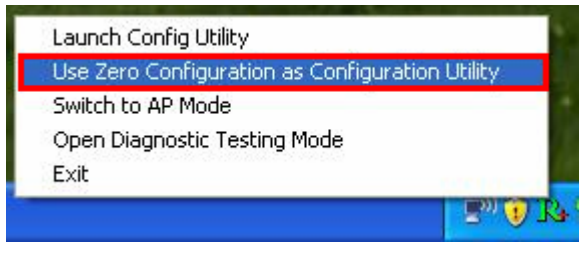

STEP2: Right-click the network connection icon in the task bar.

|      | Change Windows Firewall settings |
|------|----------------------------------|
|      | Open Network Connections         |
|      | Repair                           |
| 1.50 | View Available Wireless Networks |
|      | 👷 😯 🎉 🕵 💽 💟 🔍 💌 3:36 AM          |

**STEP3:** All wireless access point in proximity will be display here. If the access point you want to use is not display here, please try to move your computer closer to the access point, or you can click "**Refresh Network List**" to rescan access points. Click the access point you wan to use if it's shown, then click "**Connect**".

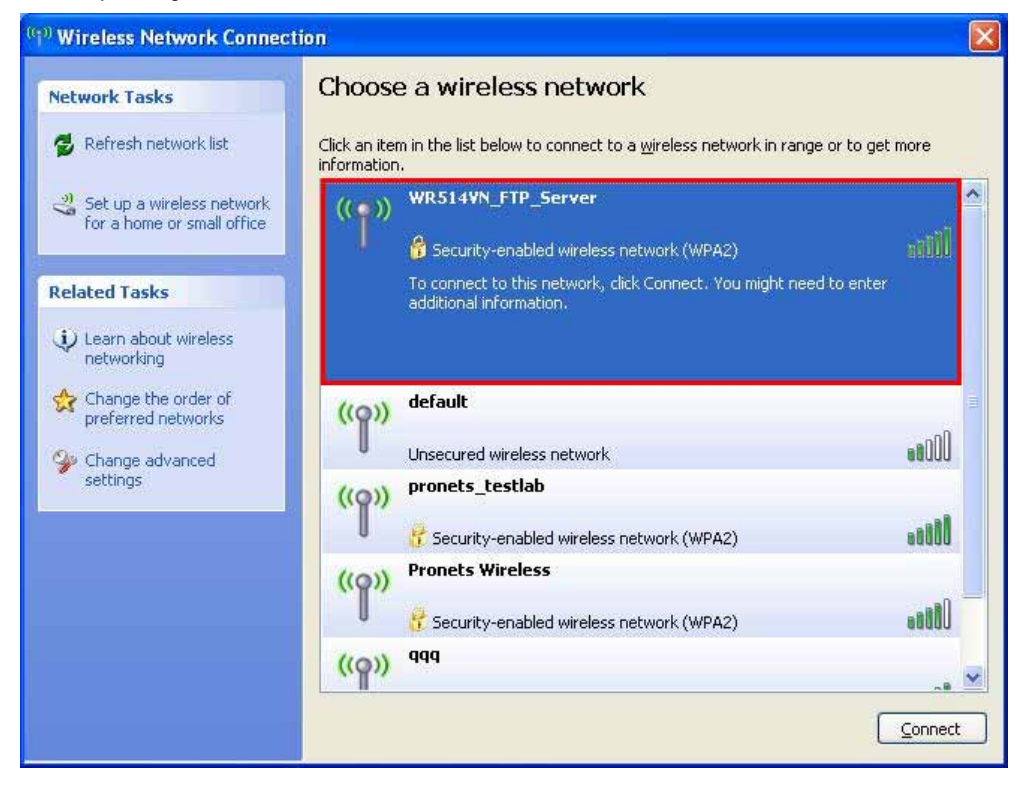

**STEP4:** If the access point is protected by encryption, you have to input its security key or passphrase here. It must match the encryption setting on the access point.

| Wireless Network Cor                                                            | nnection                                                                                                    | ×            |
|---------------------------------------------------------------------------------|----------------------------------------------------------------------------------------------------|--------------|
| The network 'WR514VN_F<br>key). A network key helps<br>Type the key, and then d | FTP_Server' requires a network key (also called a WEP key of<br>s prevent unknown intruders from connecting to this networ<br>lick Connect. | or WPA<br>k. |
| Network <u>k</u> ey:                                                            | •••••                                                                                                    |              |
| Confirm network key:                                                            |                                                                                                    |              |

**STEP5**: When you see the "**Connected**" message, the connection between your computer and wireless access point is successfully established.

| etwork Tasks                                            | Choose                       | e a wireless network                                                                 |                    |
|---------------------------------------------------------|------------------------------|--------------------------------------------------------------------------------------|--------------------|
| 🛃 Refresh network list                                  | Click an iter<br>information | n in the list below to connect to a <u>w</u> ireless network in rar                  | nge or to get more |
| Set up a wireless network<br>for a home or small office | (( <b>n</b> ))               | WR514VN_FTP_Server                                                                   | Connected 🧙        |
| elated Tasks                                            |                              | You are currently connected to this network. To discor<br>network, click Disconnect. | nect from this     |
| Learn about wireless<br>networking                      |                              |                                                                                      |                    |
| Change the order of preferred networks                  | ((ဓူ))                       | default                                                                              |                    |
| Change advanced                                         | U                            | Unsecured wireless network                                                           | UDDae              |
| settings                                                | ((0))                        | pronets_testlab                                                                      |                    |
|                                                         | . [.                         | 📅 Security-enabled wireless network (WPA2)                                           |                    |
|                                                         |                              |                                                                                      |                    |
|                                                         | ((Q))                        | Pronets Wireless                                                                     |                    |
|                                                         | (( <b>°</b> ))               | Pronets Wireless                                                                     |                    |

STEP6: If you want to modify information about AP, click "Change advanced settings"

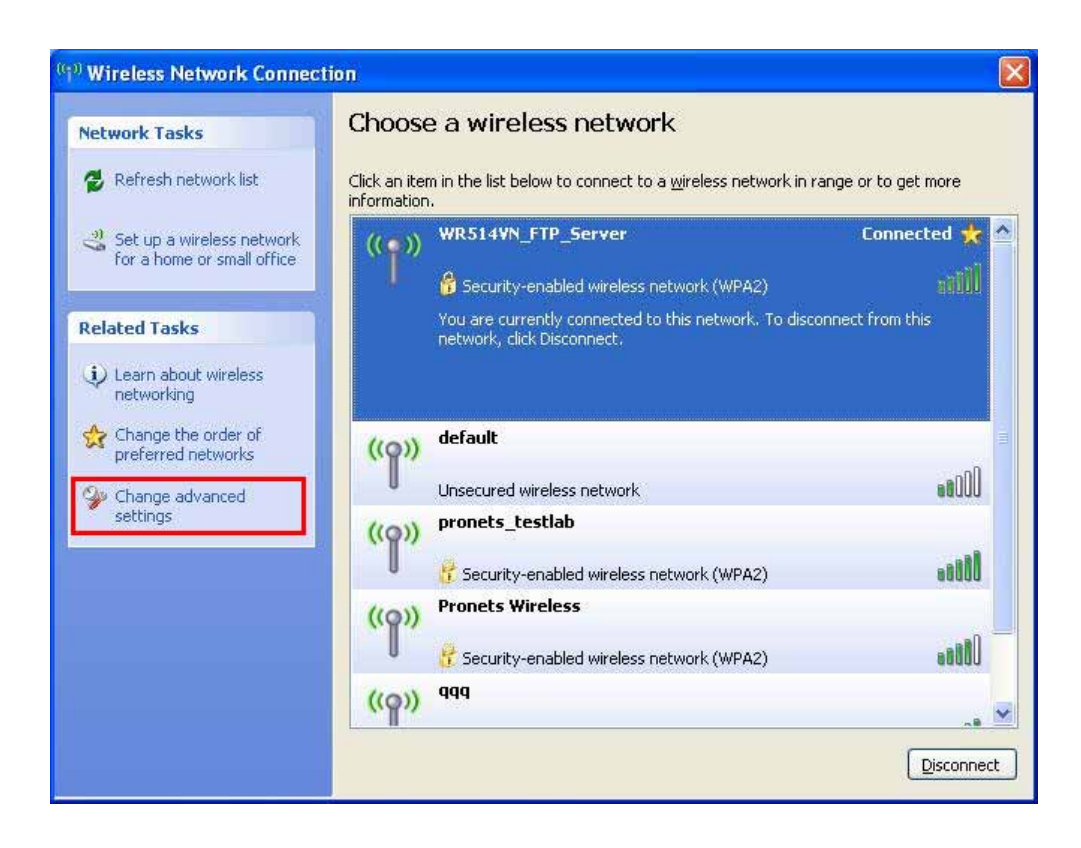

STEP7: Choose "Wireless Networks" tab.

| eral Wireless Networks                                                                                           | dvanced                                                                  |
|----------------------------------------------------------------------------------------------------|--------------------------------------------------------------------------|
| Use Windows to configure r                                                                                       | ny wireless network settings                                             |
| Available <u>n</u> etworks:                                                                                      | or find out more information                                             |
| about wireless networks in ra                                                                                    | nge, click the button below.                                             |
|                                                                                                    | View Wireless Networks                                                   |
| Preferred networks:<br>Automatically connect to ava<br>below:                                                    | ilable networks in the order listed                                      |
| Preferred networks:<br>Automatically connect to ava<br>below:<br>WR514VN_FTP_Serve                               | ilable networks in the order listed<br>r (Automa<br>Move up<br>Move down |
| Preferred networks:<br>Automatically connect to avai<br>below:<br>WR514VN_FTP_Serve<br><u>Add</u> <u>R</u> emove | ilable networks in the order listed<br>r (Automa<br>Move up<br>Move down |

STEP8: Click "Properties" and then click "OK" button.

| ssociation         | Authentication     | Connection                                             |        |
|--------------------|--------------------|--------------------------------------------------------|--------|
| Network <u>n</u> a | me (SSID):         | WR514VN_FTP_Server                                     |        |
| Conne              | ect even if this n | etwork is not broadcasting                             |        |
| - Wireless r       | network key —      |                                                        |        |
| This netw          | ork requires a ke  | ey for the following:                                  |        |
| Network            | Authentication:    | WPA2-PSK                                               | ~      |
| <u>D</u> ata enc   | ryption:           | AES                                                    | ~      |
| Network <u>I</u>   | ≤ey:               | •••••                                                  |        |
| C <u>o</u> nfirm n | etwork key:        | *****                                                  |        |
| Key inde <u>x</u>  | (advanced)         | 1 0                                                    |        |
| The k              | ey is provided fo  | r me automatically                                     |        |
| This is a          | computer-to-cor    | r me automatically<br>nputer (ad hoc) network; w<br>ed | reless |

**STEP9:** After filling appropriate value, click "**OK**" button. And the status will prompt up as below.

| Wireless Network Connection (WR514VN_FTP_Server) |
|--------------------------------------------------|
| Speed: 135.0 Mbps                                |
| Signal Strength: Excellent                       |
| Status: Connected                                |
| 📰 😯 🚯 🕨 🕵 😕 🛄 🦁 3:31 AM                          |

**STEP10:** Click the Ralink's icon will bring up RaUI main window. User can find the surrounding APs in the list. The current connected AP will also show with the green icon indicated as below screen. User may user the available tab to configure more advanced features provided by Ralink's wireless NIC.

| चण                                                                                                    |                                                                                                    |                                                                                                    |                     |             |                                                                                                    |                                                                          |                                                                    |                                                                  |                                                                                                    |   |
|----------------------------------------------------------------------------------------------------|----------------------------------------------------------------------------------------------------|----------------------------------------------------------------------------------------------------|---------------------|-------------|----------------------------------------------------------------------------------------------------|--------------------------------------------------------------------------|--------------------------------------------------------------------|------------------------------------------------------------------|----------------------------------------------------------------------------------------------------|---|
| Profile                                                                                                    | LL<br>Network                                                                                                    | ر<br>Advanced                                                                                                    | Stat                | )<br>istics | 10                                                                                                    | www.                                                                     | <b>Ø</b><br>WPS                                                    | SSO SSO                                                          | CCX                                                                                                    | Q |
| Sorted by >>                                                                                                    | SSID                                                                                                    | O Cha                                                                                                    | annel               |             | Signal Signal | nal                                                                      |                                                                    | Show dBr                                                         | ı                                                                                                    |   |
| alex_test_3.5G                                                                                                    |                                                                                                    | 101                                                                                                    | <b>B</b>            |             | e List 22                                                                                                    | 42%                                                                      |                                                                    |                                                                  |                                                                                                    |   |
| ASUS_n13                                                                                                    |                                                                                                    | 10 1                                                                                                    | 15                  | i n         | 2.9                                                                                                    | 78%                                                                      |                                                                    |                                                                  |                                                                                                    |   |
| default                                                                                                    |                                                                                                    | 12 11                                                                                                    |                     | i n         | 4                                                                                                    | 52%                                                                      |                                                                    |                                                                  |                                                                                                    |   |
|                                                                                                    |                                                                                                    | 11                                                                                                    |                     |             | 4                                                                                                    | 63%                                                                      |                                                                    |                                                                  |                                                                                                    |   |
| Propets Wireless                                                                                                    |                                                                                                    | 45.6                                                                                                    |                     |             | -                                                                                                    | 37%                                                                      |                                                                    |                                                                  |                                                                                                    |   |
| tectlab                                                                                                    |                                                                                                    | د د <u>ب</u>                                                                                                    |                     |             | •                                                                                                    | 45%                                                                      |                                                                    |                                                                  |                                                                                                    |   |
|                                                                                                    |                                                                                                    | V 2                                                                                                    |                     |             | 10                                                                                                    | 400%                                                                     |                                                                    |                                                                  |                                                                                                    |   |
|                                                                                                    | 1                                                                                                    |                                                                                                    |                     |             |                                                                                                    |                                                                          |                                                                    |                                                                  |                                                                                                    |   |
|                                                                                                    |                                                                                                    |                                                                                                    |                     |             |                                                                                                    |                                                                          |                                                                    |                                                                  |                                                                                                    |   |
| Status ;                                                                                                    | >> WR514VN_F1                                                                                                    | r., <> 00-06-4F-1                                                                                                    | 2-34-5A             |             |                                                                                                    |                                                                          | Link Q<br>Signal Str                                               | uality >> 98%<br>ength 1 >> 180%                                 |                                                                                                    |   |
| Status ><br>Extra Info >                                                                                                    | >> WR514VN_F1                                                                                                    | <> 00-06-4F-1<br>< Power >>:100%]                                                                                      | 2-34-5A             |             |                                                                                                    |                                                                          | Link Q<br>Signal Str                                               | uality >> 98%<br>ength 1 >> 180%                                 | -                                                                                                    |   |
| Status ><br>Extra Info ><br>Channel >                                                                                                    | <ul> <li>&gt;&gt; WR514VN_F1</li> <li>&gt;&gt; Link is Up [7:</li> <li>&gt;&gt; 1 &lt;&gt; 2412 &amp;</li> </ul>                                                                                                    | ( <> 00-06-4F-1<br>< Power >>:100%)<br>AHz; central chani                                                              | 12-34-5A<br>nel : 3 |             |                                                                                                    |                                                                          | Link Q<br>Signal Sti                                               | uality >> 98%<br>ength 1 >> 100%                                 |                                                                                                    |   |
| Status »<br>Extra Info »<br>Channel »<br>Authentication »                                                                                      | <ul> <li>&gt;&gt; WR514VN_F1</li> <li>&gt;&gt; Link is Up [T;</li> <li>&gt;&gt; 1 &lt;&gt; 2412 &amp;</li> <li>&gt;&gt; WPA2-PSK</li> </ul>                                                                                                    | ( <> 00-06-4F-1<br>< Power >>:100%)<br>AHz; central chanr                                                              | 2-34-5A<br>nel : 3  |             |                                                                                                    |                                                                          | Link Q<br>Signal Str                                               | uality >> 98%<br>ength 1, >> 100%                                |                                                                                                    |   |
| Status ><br>Extra Info ><br>Channel ><br>Authentication ><br>Encryption >                                                                      | <ul> <li>&gt;&gt; WR514VN_F1</li> <li>&gt;&gt; Link is Up [T;</li> <li>&gt;&gt; 1 &lt;&gt; 2412 Å</li> <li>&gt;&gt; WPA2-PSK</li> <li>&gt;&gt; AES</li> </ul>                                                                                                    | ( <> 00-06-4F-1<br>< Power >>:100%)<br>AHz; central chanr                                                              | 12-34-5A<br>nel : 3 |             |                                                                                                    | Transmit                                                                 | Link Q<br>SignaliStr                                               | uality >> 98%<br>ength 1 >> 100%                                 |                                                                                                    |   |
| Status ><br>Extra Info ><br>Channel ><br>Authentication ><br>Encryption ><br>Network Type >                                                    | <ul> <li>&gt;&gt; WR514VN_F1</li> <li>&gt;&gt; Link is Up [7:</li> <li>&gt;&gt; 1 &lt;&gt; 2412 Å</li> <li>&gt;&gt; WPA2-PSK</li> <li>&gt;&gt; AES</li> <li>&gt;&gt; Infrastructu</li> </ul>                                                                                                    | ( <> 00-06-4F-1<br>< Power >>:100%)<br>AHz; central chanr<br>re                                                        | 2-34-5A<br>nel : 3  |             |                                                                                                    | Transmit —<br>Link Speed >:                                              | Link Q<br>Signal Str<br>> 135.0 Mbps                               | uality >> 98%<br>ength 1 >> 180%<br>Max                          |                                                                                                    |   |
| Status ><br>Extra Info ><br>Channel ><br>Authentication ><br>Encryption ><br>Network Type ><br>IP Address >                                    | <ul> <li>&gt;&gt; WR514VN_FT</li> <li>&gt;&gt; Link is Up [7:</li> <li>&gt;&gt; 1 &lt;&gt; 2412 &amp;</li> <li>&gt;&gt; WPA2-PSK</li> <li>&gt;&gt; AES</li> <li>&gt;&gt; Infrastructu</li> <li>&gt;&gt; 192.168.3.2!</li> </ul>                                                                                                    | re                                                                                                    | 2-34-5A<br>nel : 3  |             |                                                                                                    | Transmit<br>Link Speed >:<br>Throughput >                                | Link Q<br>Signal Str<br>> 135.0 Mbps<br>> 0.000 Kbps               | uality >> 98%<br>ength 1 >> 180%<br>Max<br>1.140                 |                                                                                                    |   |
| Status ><br>Extra Info ;<br>Channel ><br>Authentication ><br>Encryption ><br>Network Type ><br>IP Address ><br>Sub Madress >                   | <ul> <li>&gt;&gt; WR514VN_FT</li> <li>&gt;&gt; Link is Up [T;</li> <li>&gt;&gt; 1 &lt;&gt; 2412 Å</li> <li>&gt;&gt;&gt; WPA2-PSK</li> <li>&gt;&gt;&gt; AES</li> <li>&gt;&gt;&gt;&gt; Infrastructu</li> <li>&gt;&gt;&gt; 192.168.3.25</li> <li>&gt;&gt;&gt;&gt;&gt;&gt;&gt;&gt;&gt;&gt;&gt;&gt;&gt;&gt;&gt;&gt;&gt;&gt;&gt;&gt;&gt;&gt;&gt;&gt;&gt;&gt;&gt;&gt;&gt;&gt;&gt;&gt;</li></ul> | re<br>5.00                                                                                                    | 2-34-5A<br>nel : 3  |             |                                                                                                    | Transmit —<br>Link Speed >:<br>Throughput >                              | Link Q<br>Signal Str<br>> 135.0 Mbps<br>> 0.000 Kbps               | uality >> 98%<br>ength 1 >> 100%<br>Max<br>1.140<br>Kbps         |                                                                                                    |   |
| Status ><br>Extra Info ;<br>Channel ><br>Authentication ><br>Encryption ><br>Network Type ><br>IP Address ><br>Sub Mask ><br>Default Gateway > | <ul> <li>&gt;&gt; WR514VN_FT</li> <li>&gt;&gt; Link is Up [T;</li> <li>&gt;&gt; 1 &lt;&gt; 2412 Å</li> <li>&gt;&gt;&gt; WPA2-PSK</li> <li>&gt;&gt;&gt; AES</li> <li>&gt;&gt;&gt; Infrastructu</li> <li>&gt;&gt;&gt; 192.168.3.2!</li> <li>&gt;&gt;&gt;&gt;&gt;&gt;&gt;&gt;&gt;&gt;&gt;&gt;&gt;&gt;&gt;&gt;&gt;&gt;&gt;</li> <li>192.168.3.1</li> <li>HT</li> </ul>                       | r <> 00-06-4F-1<br>< Power >>:100%<br>MHz; central chan<br>MHz; central chan<br>re<br>5<br>.0                          | 2-34-5A<br>nel : 3  |             |                                                                                                    | Transmit —<br>Link Speed >:<br>Throughput ><br>Receive —                 | Link Q<br>Signal Str<br>> 135.0 Mbps<br>> 0.000 Kbps               | uality >> 98%<br>ength 1 >> 100%<br>Max<br>1.140<br>Kbps<br>Max  |                                                                                                    |   |
| Status ><br>Extra Info ><br>Channel ><br>Authentication ><br>Encryption ><br>Network Type ><br>IP Address ><br>Sub Mask ><br>Default Gateway > | <ul> <li>&gt;&gt; WR514VN_FT</li> <li>&gt;&gt; Link is Up [T:</li> <li>&gt;&gt; 1 &lt;&gt; 2412 Å</li> <li>&gt;&gt;&gt; WPA2-PSK</li> <li>&gt;&gt; AES</li> <li>&gt;&gt; Infrastructu</li> <li>&gt;&gt;&gt; 192.168.3.21</li> <li>&gt;&gt;&gt; 192.168.3.1</li> <li>HT</li> </ul>                                                                                                    | <pre> &lt;&gt; 00-06-4F-1 &lt; Power &gt;&gt;:100% AHz; central chan re 5 .0 .0 .0 .0 .0 .0 .0 .0 .0 .0 .0 .0 .0</pre> | 12-34-5A<br>nel : 3 |             | 1                                                                                                    | Transmit —<br>Link Speed >:<br>Throughput ><br>Receive —<br>Link Speed > | Link Q<br>Signal Str<br>> 135.0 Mbps<br>> 0.000 Kbps<br>> 1.0 Mbps | uality >> 98%<br>ength () >> 100%<br>Max<br>1.140<br>Kbps<br>Max | The second second second second second second second second second second second second second second second s |   |

#### 3.2 Start RaUI Utility

When starting RaUI, system will connect to the AP with best signal strength without setting profile or matching profile setting. It will issue a scan command to wireless NIC. After two seconds, the AP list will updated with the result of BSS list scan. The AP list include most used fields, such as SSID, network type, channel used, wireless mode, security status and signal percentage. The arrow icon indicates the connected BSS or IBSS network.

| 👍 RaUI                                                                                                    |                                                                                                    |                                                                                                    |                                   |                                                                   |                                                                                                    |                                                                              |              |
|----------------------------------------------------------------------------------------------------|----------------------------------------------------------------------------------------------------|----------------------------------------------------------------------------------------------------|-----------------------------------|-------------------------------------------------------------------|----------------------------------------------------------------------------------------------------|------------------------------------------------------------------------------|--------------|
| P                                                                                                    | Letwork                                                                                                    | Advanced                                                                                               | Statistics                        | wmm                                                               | <b>Ø</b><br>WPS                                                                                       | CCX                                                                          | Radio on/off |
|                                                                                                    | Pro                                                                                                    | file List                                                                                              |                                   |                                                                   |                                                                                                    |                                                                              |              |
| PROF1                                                                                                    | WR514VN FT                                                                                                    | P Server                                                                                               | ę                                 | b                                                                 | Profile Name >>                                                                                       | PROF1                                                                        |              |
| ×                                                                                                    |                                                                                                    |                                                                                                    | ų                                 | ~                                                                 | SSID >>                                                                                               | WR514VN_FTP                                                                  | _s           |
|                                                                                                    |                                                                                                    |                                                                                                    |                                   |                                                                   | Network Type >>                                                                                       | Infrastructure                                                               | •            |
|                                                                                                    |                                                                                                    |                                                                                                    |                                   |                                                                   | Authentication >>                                                                                     | WPA2-PSK                                                                     |              |
|                                                                                                    |                                                                                                    |                                                                                                    |                                   |                                                                   | Encryption >>                                                                                         | AES                                                                          |              |
|                                                                                                    |                                                                                                    |                                                                                                    |                                   |                                                                   | Use 802.1x >>                                                                                         | NO                                                                           |              |
|                                                                                                    |                                                                                                    |                                                                                                    |                                   |                                                                   | Tx Power >>                                                                                           | Auto                                                                         |              |
|                                                                                                    |                                                                                                    |                                                                                                    |                                   |                                                                   | Channel >>                                                                                            | Auto                                                                         |              |
|                                                                                                    |                                                                                                    |                                                                                                    |                                   |                                                                   | Power Save Mode >>                                                                                    | CAM                                                                          |              |
|                                                                                                    |                                                                                                    |                                                                                                    |                                   |                                                                   |                                                                                                    |                                                                              |              |
| Add Edit                                                                                                    | Delete                                                                                                    | Import                                                                                                 | Export Acti                       | vate Fr                                                           | RTS Threshold >><br>agment Threshold >>                                                               | n/a<br>n/a                                                                   |              |
| Add Edit                                                                                                    | Delete                                                                                                    | Import                                                                                                 | Export Acti                       | vate Fr                                                           | RTS Threshold >><br>agment Threshold >>                                                               | n/a<br>n/a                                                                   |              |
| Add Edit<br>Status >                                                                                                    | Delete                                                                                                    | Import<br>T <> 00-06-4F-1                                                                              | Export Acti<br>2-34-5A            | vate Fr                                                           | RTS Threshold >><br>agment Threshold >><br>Link Qu                                                    | n/a<br>n/a<br>ality >> 92%                                                   |              |
| Add Edit<br>Status >                                                                                                    | Delete > WR514VN_F                                                                                                    | Import<br>T., <> 00-06-4F-1                                                                            | Export Acti                       | vate Fr                                                           | RTS Threshold >><br>agment Threshold >><br>Link Qu<br>Signal Stre                                     | n/a<br>n/a<br>ality >> 92%<br>angth 1 >> 99%                                 | _            |
| Add Edit<br>Status ><br>Extra Info >                                                                                                    | Delete <ul> <li>WR514VN_F1</li> <li>Link is Up [7:</li> <li>1 cm2 2412 J</li> </ul>                                                                                                    | Import T <> 00-06-4F-1 x Power >>:100%]                                                                | Export Acti                       | vate Fr                                                           | RTS Threshold >><br>agment Threshold >><br>Link Qu<br>Signal Stra                                     | n/a<br>n/a<br>ality >> 92%<br>angth 1 >> 99%                                 |              |
| Add Edit<br>Status ><br>Extra Info ><br>Channel ><br>Authentication >                                                                                                  | Delete  WR514VN_FT  Link is Up [T: 1 <> 2412 / WP42-P5K                                                                                                    | Import<br>T., <> 00-06-4F-1<br>x Power >>:100%]<br>WHz; central chann                                  | Export Acti                       | vate Fr                                                           | RTS Threshold >><br>agment Threshold >><br>Link Qu<br>Signal Stre                                     | n/a<br>n/a<br>ality >> 92%<br>angth 1 >> 99%                                 |              |
| Add Edit<br>Status ><br>Extra Info ><br>Channel ><br>Authentication ><br>Forcrution >                                                                                  | Delete  WR514VN_FT  Link is Up [T: 1 <> 2412 / WPA2-PSK > AFS                                                                                                    | Import<br>T., <> 00-06-4F-1<br>x Power >>:100%]<br>WHz; central chann                                  | Export Acti                       | vate Fr                                                           | RTS Threshold >><br>agment Threshold >><br>Link Qu<br>Signal Stre                                     | n/a<br>n/a<br>wality >> 92%                                                  |              |
| Add Edit<br>Status ><br>Extra Info ><br>Channel ><br>Authentication ><br>Encryption ><br>Network Type >                                                                | Delete WR514VN_FT Link is Up (T: 1 <> 2412 / WPA2-PSK AE5 Infrastructu                                                                                                    | Import<br>T., <> 00-06-4F-1<br>x Power >>:100%]<br>MHz; central chann<br>ure                           | Export Acti                       | Transmit -                                                        | RTS Threshold >><br>agment Threshold >><br>Link Qu<br>Signal Stre                                     | n/a<br>n/a<br>wality >> 92%<br>ength 1 >> 99%                                |              |
| Add Edit<br>Status ><br>Extra Info ><br>Channel ><br>Authentication ><br>Encryption ><br>Network Type ><br>IP Address >                                                | Delete  WR514VN_FT  Link is Up (T: 1 <> 2412 / WPA2-P5K AE5 Infrastructu 192.168.3.22                                                                                                    | Import<br>T., <> 00-06-4F-1<br>x Power >>:100%]<br>MHz; central chann<br>ure<br>5                      | Export Acti                       | vate Fr<br>Transmit –<br>Link Speed                               | RTS Threshold >><br>agment Threshold >><br>Link Qu<br>Signal Stru<br>>> 135.0 Mbps                    | n/a<br>n/a<br>ality >> 92%<br>ength 1 >> 99%                                 |              |
| Add Edit<br>Status ><br>Extra Info ><br>Channel ><br>Authentication ><br>Encryption ><br>Network Type ><br>IP Address ><br>Sub Mask >                                  | Delete           WR514VN_FT           Link is Up [T:           1 <> 2412 /           WPA2-P5K           AES           Infrastructu           192.168.3.22           255.255.255                       | Import<br>T., <> 00-06-4F-1<br>x Power >>:100%]<br>MHz; central chann<br>are<br>5                      | Export Acti                       | Vate Fr<br>Transmit –<br>Link Speed<br>Throughput                 | RTS Threshold >> agment Threshold >> Link Qu Signal Stri >> 135.0 Mbps t >> 0.000 Kbps                | n/a<br>n/a<br>ality >> 92%<br>ength 1 >> 99%<br>Max<br>24,568                |              |
| Add Edit<br>Status ><br>Extra Info ><br>Channel ><br>Authentication ><br>Encryption ><br>Network Type ><br>IP Address ><br>Sub Mask ><br>Default Gateway >             | Delete           WR514VN_FT           Link is Up [T:           1 <> 2412 /           WPA2-PSK           AE5           Infrastructu           192.168.3.2!           255.255.255           192.168.3.1 | Import<br>T <> 00-06-4F-1<br>x Power >>:100%]<br>MHz; central chann<br>ure<br>5                        | Export Acti                       | Transmit –<br>Link Speed<br>Throughput                            | RTS Threshold >><br>agment Threshold >><br>Link Qu<br>Signal Stre<br>>> 135.0 Mbps<br>t >> 0.000 Kbps | n/a<br>n/a<br>ality >> 92%<br>ength 1 >> 99%<br>Max<br>24.568<br>Kbps        |              |
| Add Edit<br>Status ><br>Extra Info ><br>Channel ><br>Authentication ><br>Encryption ><br>Network Type ><br>IP Address ><br>Sub Mask ><br>Default Gateway >             | Delete  WR514VN_FT  Link is Up [T: 1 <> 2412 / WPA2-P5K AES Infrastructu 192.168.3.2! 255.255 192.168.3.1 HT                                                                                          | Import<br>T., <> 00-06-4F-1<br>x Power >>:100%]<br>WHz; central chann<br>ure<br>5<br>.0                | Export Acti<br>2-34-5A<br>nel : 3 | Transmit –<br>Link Speed<br>Throughpul<br>Receive –<br>Link Speed | RTS Threshold >> agment Threshold >> Link Qu Signal Stre >> 135.0 Mbps t >> 0.000 Kbps d >> 1.0 Mbps  | n/a<br>n/a<br>ality >> 92%<br>angth 1 >> 99%<br>Max<br>Aax                   |              |
| Add Edit<br>Status ><br>Extra Info ><br>Channel ><br>Authentication ><br>Encryption ><br>Network Type ><br>IP Address ><br>Sub Mask ><br>Default Gateway ><br>BW >> 40 | Delete  WR514VN_FT  Link is Up [T: 1 <> 2412 / WPA2-P5K AES Infrastructu 192.168.3.2! 255.255 192.168.3.1 HT                                                                                          | Import<br>T., <> 00-06-4F-1<br>x Power >>:100%]<br>WHz; central chann<br>ure<br>5<br>.0<br>SNR0 >> n/a | Export Acti                       | Transmit –<br>Link Speed<br>Receive –<br>Link Speed               | RTS Threshold >> agment Threshold >> Link QL Signal Stri >> 135.0 Mbps t >> 0.000 Kbps d >> 1.0 Mbps  | n/a<br>n/a<br>ality >> 92%<br>angth 1 >> 99%<br>Max<br>24.568<br>Kbps<br>Max |              |

There are three sections in RaUI. These sections are briefly described as below.

- Button Section: Include Profile page, Network page, Advanced page, Statistics page, WMM page, WPS page, SSO page, CCX Page, About button, Radio On/Off button and Help button.
- ➔ Button Section

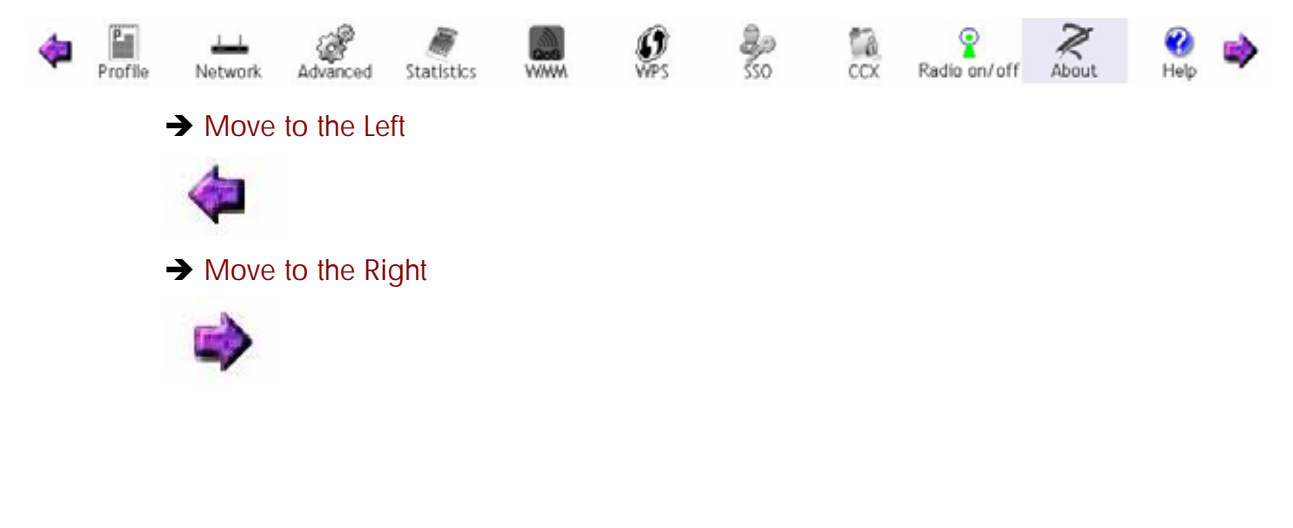

#### ■ Function Section: Corresponding button

#### ➔ Profile Page

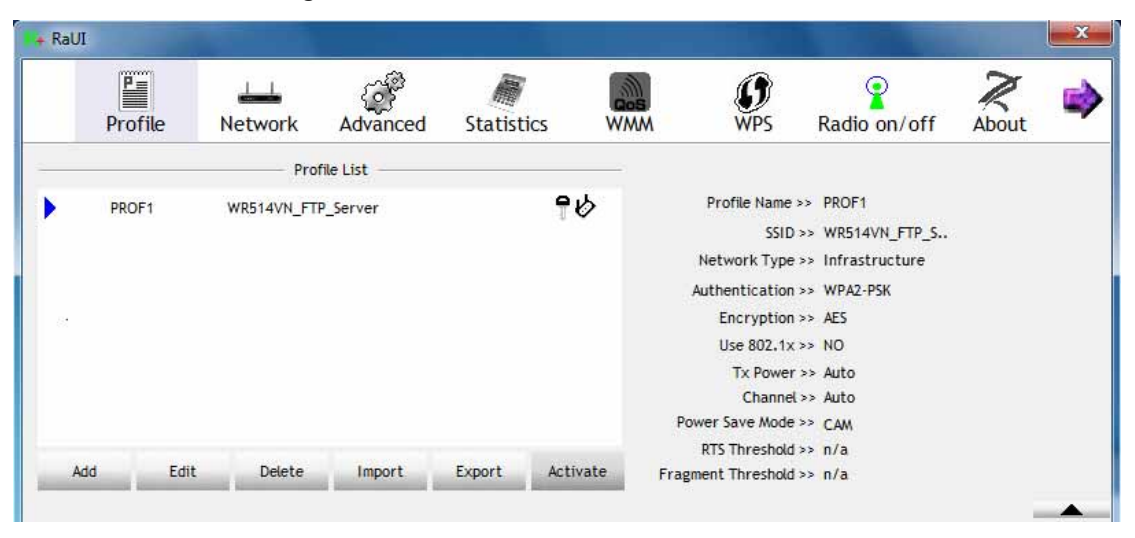

### ➔ Network Page

| R+ F | RaUI             |                |            |          |                 |              |          | <b></b>   |
|------|------------------|----------------|------------|----------|-----------------|--------------|----------|-----------|
| 4    | LLL<br>Network   | ر<br>Advanced  | Statistics | wmm      | <b>Ø</b><br>WPS | Radio on/off | About    | 🕜<br>Help |
| _    | Sorted by >>     | 🥥 SSID         | 🖉 Char     | nnel 🖉 S | iignal<br>>>    |              | Show dBm |           |
|      |                  |                | <b>b</b> 2 | 6909     | 86%             |              |          |           |
|      | default          |                | 11         | B 9 D    | 100%            |              |          |           |
|      | Default_WLAN     |                | 🖒 11       | 🕒 🧕 🚺 🚯  | 65%             |              |          |           |
|      | Pronets Wireless |                | 6          | 🕒 🧕 🗊 🕈  | 65%             |              |          |           |
|      | ррр              |                | 6<br>      | 📙 🧕 🗍 💔  | 96%             |              |          |           |
|      | WR514VN_FTP_Se   | erver          | - 1 - C    | 🕒 g 🕕 🕈  | 100%            |              |          |           |
|      |                  |                |            |          |                 |              |          |           |
| 100  | Rescan           | Add to Profile | Con        | nect     |                 |              |          | _         |

#### ➔ Advanced Page

| R+ RaUI          |                           |            |            |                 |              |       |           | x |
|------------------|---------------------------|------------|------------|-----------------|--------------|-------|-----------|---|
| Part Network     | کی<br>Advanced            | Statistics | aos<br>WMM | <b>Ø</b><br>WPS | Radio on/off | About | 🕜<br>Help |   |
| Wireless mode >> | 2.4G                      | •          |            |                 |              |       |           |   |
| Selec            | t Your Country Re         | gion Code  |            |                 |              |       |           |   |
| 2,4GHz >>        | 0: CH1-11                 |            | -          |                 |              |       |           |   |
| Enable TX Burst  | t<br>dow Size<br>t 70 dBm |            |            |                 |              |       |           |   |
| Apply            |                           |            | _          |                 |              |       | _         | • |

## ➔ Statistics Page

| R+ RaU  | I            |                     |                   |           |              |       |           | × |
|---------|--------------|---------------------|-------------------|-----------|--------------|-------|-----------|---|
| <b></b> | Network      | Advanced            | Statistics        | ()<br>WPS | Radio on/off | About | 🕜<br>Help |   |
|         | Transmit     | Receive             |                   |           |              |       |           | _ |
|         | Frames 1     | Fransmitted Succe   | ssfully           | =         | 2610         |       |           |   |
|         | Frames F     | Retransmitted Succ  | cessfully         | -         | 2188         |       |           |   |
|         | Frames F     | Fail To Receive ACM | After All Retries | =         | 65           |       |           |   |
|         |              |                     |                   |           |              |       |           |   |
|         |              |                     |                   |           |              |       |           |   |
|         |              |                     |                   |           |              |       |           |   |
| Re      | eset Counter |                     |                   |           |              |       |           |   |

## → WMM Page

| R+ RaU | I                            |                     |              |            |                 |              |                  | <b>— X</b> |
|--------|------------------------------|---------------------|--------------|------------|-----------------|--------------|------------------|------------|
| 4      | Network                      | ر<br>Advanced       | Statistics   | wmm        | <b>Ø</b><br>WPS | Radio on/off | About            | 🕜<br>Help  |
| - WN   | W Setup Status –<br>WMM >> E | inabled             | Power Save > | > Disabled |                 | Direct       | Link >> Disabled | I          |
|        | MW 🔁                         | M Enable            |              |            |                 |              |                  |            |
|        |                              | WMM - Power Save    | Enable       |            |                 |              |                  |            |
|        |                              | AC_BK               | AC_BE        | AC_VI      |                 | AC_VO        |                  |            |
|        |                              | Direct Link Setup I | Enable       |            |                 |              |                  |            |
|        |                              | MAC Address >>      |              |            | Timeout Valu    | ie >> 60 sec |                  |            |
|        |                              | 1                   |              | , ,        |                 | ,            |                  |            |
|        |                              |                     |              |            |                 |              | A                | pply       |
|        |                              |                     |              |            |                 |              | Tea              | r Down     |
|        |                              |                     |              |            |                 |              | 104              |            |
|        |                              | _                   |              | _          |                 |              |                  |            |

## → WPS Page

| R+ RaUI     |               |            |             |             |            |     |       |                       | x |
|-------------|---------------|------------|-------------|-------------|------------|-----|-------|-----------------------|---|
| ↓ ↓ Network | ر<br>Advanced | Statistics | wmm         | <b>W</b> PS | Radio on/o | off | About | 🕜<br>Help             |   |
|             |               | WP         | S AP List   |             |            |     |       | _                     |   |
| ID :        | ррр           |            | 00-06-      | 4F-6F-8E-E8 | 6          | -   |       | Rescan<br>Information |   |
| ID :        | Default_V     | WLAN       | 00-E0-      | 4C-86-70-01 | 11         |     |       | Pin Code              | 1 |
|             |               | WPS F      | rofile List |             |            |     |       | Config Mode           | 1 |
|             |               |            |             |             |            |     |       | Enrollee 💌            |   |
|             |               |            |             |             |            |     |       | Detail                |   |
|             |               |            |             |             |            |     |       | Connect               |   |
| <u>P</u> IN |               |            |             | Progress >> | 0%         |     |       | Rotate                |   |
| PBC         |               |            |             |             |            |     |       | Disconnect            |   |
|             |               |            |             |             |            |     |       | Export Profile        | 1 |
|             |               |            |             |             |            |     |       | Delete                |   |

→ SSO Page (available on Windows XP & 2000 OS)

| Profile         | ↓ <b></b><br>Network   | Advanced                  | )<br>Statistics | www. | <b>Ø</b><br>WPS | <b>B</b><br>Sso | ra<br>ccx |  |
|-----------------|------------------------|---------------------------|-----------------|------|-----------------|-----------------|-----------|--|
|                 |                        |                           |                 |      |                 |                 |           |  |
| Enable SSO I    | Feature                | Enable Persiste           | ent Connection  |      |                 |                 |           |  |
| 🖉 Use ID and    | Password in Winlogor   |                           |                 |      |                 |                 |           |  |
| Ø Use ID and    | Password in Profile    |                           |                 |      |                 |                 |           |  |
| Prompt ID       | and Password Dialog    |                           |                 |      |                 |                 |           |  |
| Profile List (o | nly support LEAP or E  | AP-FAST authentica        | ition)          |      |                 |                 |           |  |
|                 |                        | Select Profile >>         |                 | · ·  |                 | Apply           | 6         |  |
|                 |                        |                           | 1.2             |      |                 |                 |           |  |
| -Informa        | ation of selected prof | 11e                       |                 |      |                 |                 |           |  |
| _ Inform        | ation of selected prof | rofile Name >>            |                 |      |                 |                 |           |  |
| - Inform        | ation of selected prof | rofile Name >><br>SSID >> |                 |      |                 |                 |           |  |

→ CCX Page (available on Windows Vista, XP & 2000 OS)

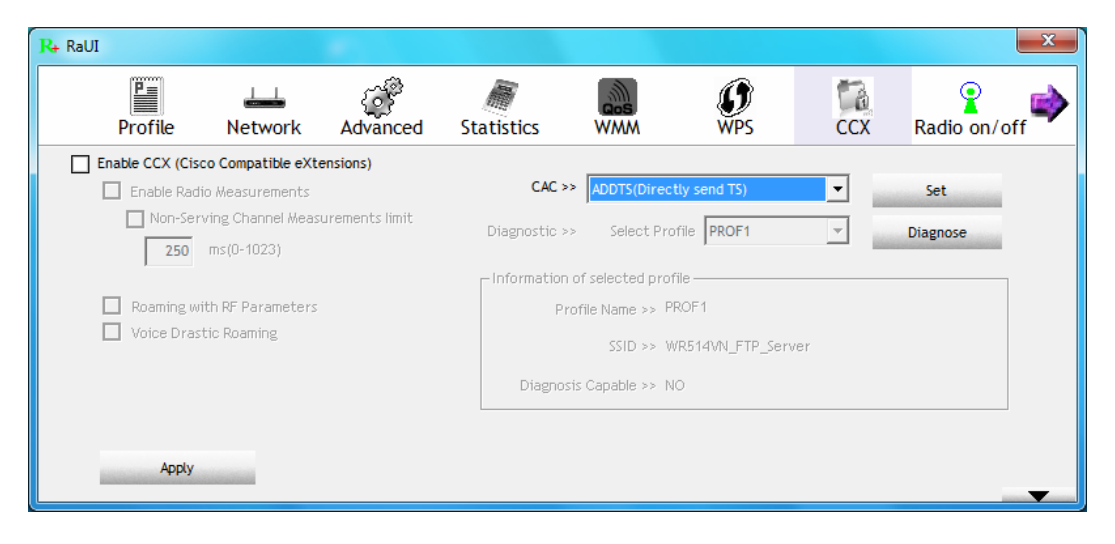

### ➔ About Page

| R+ RaUI |         |         |                   |                      |                                                                                                    |           |              |       | × |
|---------|---------|---------|-------------------|----------------------|----------------------------------------------------------------------------------------------------|-----------|--------------|-------|---|
|         | Profile | Network | ر<br>Advanced     | Statistics           | with the second second | ()<br>WPS | Radio on/off | About | • |
|         |         | (c) (   | Copyright 2009, F | talink Technology, I | nc. All rights res                                                                                                    | erved.    |              |       |   |
|         |         | RaConfi | g Version >>      | 3.1.4.0              | 1                                                                                                    | Date >>   | 12-10-2009   |       |   |
|         |         | Drive   | r Version >>      | 3.0.11.0             | 1                                                                                                    | Date >>   | 12-10-2009   |       |   |
|         |         | DL      | L Version >>      | 1.0.4.0              | 1                                                                                                    | Date >>   | 12-10-2009   |       |   |
|         |         | EEPRO/  | W Version >>      | 0.1                  | Firmware Ver                                                                                                    | rsion >>  | 0.25         |       |   |
|         |         | Phy     | _Address >>       | 00-1F-1F-82-80-7     | D                                                                                                    |           |              |       |   |
|         |         |         |                   | WWW.RAL              | INKTECH.COM                                                                                                    |           |              |       |   |
|         |         |         |                   |                      |                                                                                                    |           |              |       | - |

 Status Section: Include Link Status, Authentication Status, AP's information, Configuration and retrying the connection when authentication is failed.

→ Link Status

| Status >>          | WR514VN_FT <> 00-06-4F-12-34-5A    | Link Quality >> 95%                               |
|--------------------|------------------------------------|---------------------------------------------------|
|                    |                                    | Signal Strength 1 >> 100%                         |
| Extra Info >>      | Link is Up [Tx Power >>:100%]      |                                                   |
| Channel >>         | 1 <> 2412 MHz; central channel : 3 |                                                   |
| Authentication >>  | WPA2-PSK                           |                                                   |
| Encryption >>      | AES                                | Transmit                                          |
| Network Type >>    | Infrastructure                     | Link Speed >> 135.0 Mbps                          |
| IP Address >>      | 192.168.3.39                       | Throughout an 0,000 l/her                         |
| Sub Mask >>        | 255.255.255.0                      | 1hroughput >> 0.000 Kbps 35.536                   |
| Default Gateway >> | 192.168.3.1                        | Receive                                           |
|                    | HT                                 | Link Speed >> 1.0 Mbps                            |
| BW >> 40           | SNR0 >> 21                         |                                                   |
| GI >> long MC      | 5>> 7 SNR1 >> n/a                  | Throughput >> 55.612 Kbps 121.236 PC 1417<br>Kbps |

#### ➔ Authentication Status

| Card Name >> Ralink 8 | 02.11n Wireless LAN Card          | Connected by manual |
|-----------------------|-----------------------------------|---------------------|
| 16:37:25.062          | Starting network connection       |                     |
| 16:37:25.171          | Network is connecting             |                     |
| 16:37:25.281          | PEAP Authenticating               |                     |
| 16:37:28.375          | Wireless client is authenticated. |                     |
|                       |                                   |                     |
|                       |                                   |                     |
|                       |                                   |                     |
|                       |                                   |                     |
|                       |                                   |                     |

### → AP's Information

| General               | WPS           | 802.11n  |                                                                               |
|-----------------------|---------------|----------|-------------------------------------------------------------------------------|
| SSID >                | WR514VN_FT    | P_Server |                                                                               |
| MAC Address >         | 00-06-4F-12-  | 34-5A    | Signal Strength >> 100%                                                       |
| Authentication Type > | WPA-PSK+WP    | A2-PSK   |                                                                               |
| Encryption Type >     | TKIP+AES      |          | Legacy Supported Rates (Mbps): 1, 2, 5.5,<br>6, 9, 11, 12, 18, 24, 36, 48, 54 |
| Channel >             | 1 <> 2412 M   | Hz       | 802.11n Max. Supported Rates (Mbps): 72.2                                     |
| Network Type >        | Infrastructui | e        | 5357 V 14 V 41 V                                                              |
| Reacon Interval >     | 100           |          |                                                                               |

| Card Name >> Ralink 802.11n Wireless LAN Card<br>Profile Name >> PROF1<br>Message >> Invalid identity or password                                                                                                    | → Retry the Connection                                                                                       |        |                                               |                        |                     |  |
|----------------------------------------------------------------------------------------------------|----------------------------------------------------------------------------------------------------|--------|-----------------------------------------------|------------------------|---------------------|--|
| OK Cancel                                                                                                    | Card Name >> Ralink 802.11n Wireless LAN<br>Profile Name >> PROF1<br>Message >> Invalid identity or password | l Card | ldentity ><br>Password >                      | >                      |                     |  |
| OK       Cancel               Configuration          System Config       Auth. \ Encry.         B02.1x         Profile Name >>         PROF2         SSID >>         Default_11N         Tx Power >>         Auto         Preamble >>         Auto                          |                                                                                                    |        |                                               |                        |                     |  |
| Configuration      System Config Auth. \ Encry. 802.1×      Profile Name >> PROF2     SSID >> Defaut_11N     Tx Power >> Auto     Preamble >> Auto     Preamble >> Auto                                                                                                    |                                                                                                    | ОК     | Cancel                                        |                        |                     |  |
| System Config     Auth. \ Encry.     802:1×       Profile Name >>     PROF2     Network Type >>     Infrastructure       SSID >>     Default_11N     Image: Tx Power >>     Auto       Preamble >>     Auto     Image: Preamble >>       Power Save Mode >>     CAM     PSM | → Configuration                                                                                              |        |                                               |                        |                     |  |
| Profile Name >> PROF2 Network Type >> Infrastructure  SSID >> Default_11N  TX Power >> Auto Preamble >> Auto Preamble >> Auto                                                                                                    | System Config Auth. \ Encry. 802.1                                                                           | tx.    |                                               |                        |                     |  |
| Power Save Mode >> O CAM O PSM                                                                                                    | Profile Name >> PROF2 SSID >> Default_11N                                                                    |        | Network Type >><br>Tx Power >><br>Preamble >> | Infrastructure<br>Auto | •                   |  |
|                                                                                                    | Power Save Mode >> O CAM PS                                                                                  | 5M     | \$ 2247                                       | 00.07                  |                     |  |
| Image: String string         Diagnosis Capable           Fragment Threshold         256           2346         2346                                                                                                    | Fragment Threshold 256                                                                                       |        | ] 2347                                        | 2346                   | ] Diagnosis Capable |  |

At the mean time of starting RaUI, there is also a small Ralink icon appears within windows taskbar as below. You may double click it to bring up the main menu if you selected to close RaUI menu earlier. You may also use mouse;s right button to close RaUI utility.

• 😼 (R4) att 🐠

→→ Ralink icon in system tray.

- Besides, the small icon will change color to reflect current wireless network connection status. The status indicates as follow:
  - $\rightarrow$   $\mathbb{R}_{+}$  -- indicate Connected and Signal Strength is Good.
  - → 124 -- indicate Connected and Signal Strength is Normal
  - → K -- indicate Wireless NIC is not connected yet
  - → K -- indicate Wireless NIC is not detected
  - ightarrow -- indicate Connected and Signal Strength is Weak

#### 3.3 Profile

Profile can book keeping your favorite wireless setting among your home, office, and other public hot-spot. You may save multiple profiles, and activate the correct one at your preference.

|     |        | Profil      | le List |        |          |                                |  |
|-----|--------|-------------|---------|--------|----------|--------------------------------|--|
|     | PROF1  | WR514VN_FTP | _Server |        | 96       | Profile Name >> PROF1          |  |
| 2   |        |             |         |        | 17 I.    | SSID >> WR514VN_FTP_S          |  |
|     |        |             |         |        |          | Network Type >> Infrastructure |  |
|     |        |             |         |        |          | Authentication >> WPA2-PSK     |  |
|     |        |             |         |        |          | Encryption >> AES              |  |
|     |        |             |         |        |          | Use 802.1x >> NO               |  |
|     |        |             |         |        |          | Tx Power >> Auto               |  |
|     |        |             |         |        |          | Channel >> Auto                |  |
|     |        |             |         |        |          | Power Save Mode >> CAM         |  |
|     |        |             |         |        |          | RTS Threshold >> n/a           |  |
| Add | d Edit | t Delete    | Import  | Export | Activate | Fragment Threshold >> n/a      |  |
|     |        |             |         |        |          |                                |  |

#### [Definition of each field]

Profile Name: Name of profile, preset to PROF\* (\* indicate 1,2,3,...)

**SSID:** AP or Ad-Hoc name

Network Type: Network's type, including infrastructure and Ad-Hoc.

Authentication: Authentication mode

Encryption: Encryption Type

Use 802.1x: Whether or not use 802.1x feature

**Tx Power:** Transmit power, the amount of power used by a radio transceiver to send the signal out.

Channel: channel in use for Ad-Hoc mode

**Power Save Mode:** Choose from CAM (Constantly Awake Mode) or Power Saving Mode.

**RTS Threshold**: User can adjust the RTS threshold number by sliding the bar or key in the value directly.

**Fragment Threshold:** User can adjust the Fragment threshold number by sliding the bar or key in the value directly.

#### [Icons and buttons]

Add

- ►→ indicate connection is successful on currently activated profile
- ► → indicate connection is failed on currently activate profile
- ℰ → indicate network type is infrastructure mode

✓ → indicate network type is Ad-Hoc

I → indicate security-enabled wireless network

→ Add a new profile

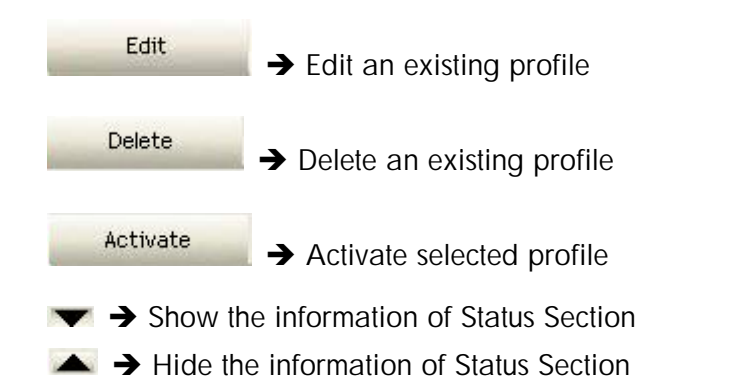

#### 3.3.1 Add/Edit Profile

There are 3 methods to open Profile Editor form:

- → You can open it from "Add to Profile" button in Site Survey function
- → You can open it form "Add" button in Profile function
- → You can open it from "Edit" button in Profile function

| Profile Na                                                                                | me >> PROF1                                                                  |       |                            |        | Network Type >> | Infrastructure | • |
|-------------------------------------------------------------------------------------------|------------------------------------------------------------------------------|-------|----------------------------|--------|-----------------|----------------|---|
| 55                                                                                        | SID >> AP1                                                                   |       |                            | -      | Tx Power >>     | Auto           | • |
| Power Save Mc                                                                             | ide >> 🚫 CAM                                                                 | PSM   |                            |        | Preamble >>     | Auto           | * |
| RTS Threshold                                                                             |                                                                              | 0     |                            |        | 2347            | 2347           |   |
| Fragment Thresho                                                                          | ld                                                                           | 256   |                            |        | ] 2346          | 2346           |   |
| rstem Config                                                                              | Auth. \ Encry.                                                               | 80.   | <b>ок</b><br>21%           | Cancel |                 |                |   |
| /stem Config<br>Authentication >>                                                         | Auth. \ Encry.                                                               | 80    | OK<br>21%<br>Encryption >> | Cancel |                 | 302.1X         |   |
| rstem Config<br>Authentication >><br>WPA Preshared K                                      | Auth. \ Encry.<br>Open                                                       | 80    | OK<br>21%<br>Encryption >> | Cancel |                 | 302. 1X        |   |
| ystem Config<br>Authentication >><br>WPA Preshared K                                      | Auth. \ Encry.<br>Open<br>ey >>                                              | 80    | OK                         | Cancel | ء<br>٦          | 302. 1X        |   |
| vstem Config<br>Authentication >><br>WPA Preshared K<br>ep Key<br>Key#1                   | Auth. \ Encry.<br>Open<br>ey >><br>Hexadecimal                               | ₹<br> | OK<br>21%<br>Encryption >> | Cancel |                 | 302. 1X        |   |
| /stem Config<br>Authentication >><br>WPA Preshared K<br>ep Key<br>Key#1<br>Key#2          | Auth. \ Encry.<br>Open<br>ey >><br>Hexadecimal<br>Hexadecimal                | €     | OK<br>21%<br>Encryption >> | Cancel | 9               | 302.1X         |   |
| /stem Config<br>Authentication >><br>WPA Preshared K<br>ep Key<br>Key#1<br>Key#2<br>Key#3 | Auth. \ Encry.<br>Open<br>ey >><br>Hexadecimal<br>Hexadecimal<br>Hexadecimal | - B0  | OK<br>21)<br>Encryption >> | Cancel | 3               | 302. 1X        |   |

**Profile Name:** User can chose name for this profile, or use default name defined by system.

**SSID**: User can key in the intended SSID name or use pull down menu to select from available APs.

**Power Save Mode:** Choose from CAM [Constantly Awake Mode] or Power Saving Mode.